# ♥ I Onco Box 2016 HANDBUCH

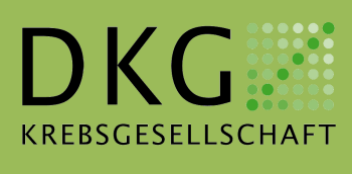

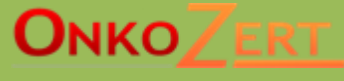

21.11.2016

# Inhalt

| Inh | alt  |         |                                             | 1 |
|-----|------|---------|---------------------------------------------|---|
| 1.  | Einl | eitun   | g                                           | 2 |
| 2.  | Inst | allatio | on                                          | 3 |
| 2   | 2.1. | Insta   | allationsvorbereitungen                     | 3 |
| 2   | 2.2. | Dein    | istallation der OncoBox                     | 4 |
| 2   | 2.3. | Insta   | allation .NET Framework 4.0                 | 4 |
| 2   | 2.4. | Insta   | allation OncoBox                            | 6 |
|     | 2.4. | 1.      | OncoBox Setup-Assistent                     | 6 |
|     | 2.4. | 2.      | Installation starten                        | 7 |
|     | 2.4. | 3.      | Installation beenden                        | 8 |
| 3.  | Bes  | chrei   | bung des "Auswahl XML-Datensatz" – Fensters | 9 |
| :   | 3.1. | Schr    | ritt 1 1                                    | 0 |
| :   | 3.2. | Schr    | ritt 2 1                                    | 2 |
| :   | 3.3. | Schr    | ritt 3 1                                    | 2 |
| 3.4 | -    | Schr    | ritt 4 1                                    | 3 |
| 4.  | Bes  | chrei   | bung des OncoBox – Hauptfensters1           | 4 |
| 4   | I.1. | Das     | Menü "DKG"                                  | 4 |
|     | 4.1. | 1.      | DKG – Basisdaten                            | 5 |
|     | 4.1. | 2.      | DKG - Kennzahlen1                           | 5 |
|     | 4.1. | 3.      | DKG - Ergebnisqualität                      | 6 |
|     | 4.1. | 4.      | DKG – ICIQ, IIEF 20151                      | 7 |
|     | 4.1. | 5.      | DKG – ICIQ, IIEF 2012                       | 7 |
|     | 4.1. | 6.      | DKG – Kaplan-Meier1                         | 7 |
| 4   | 1.2. | Das     | Menü "Fallbetrachtung" 1                    | 8 |
|     | 4.2. | 1.      | Fallbetrachtung – Gesamtbetrachtung1        | 8 |
|     | 4.2. | 2.      | Fallbetrachtung – Basisdaten1               | 9 |
|     | 4.2. | 3.      | Fallbetrachtung – Auffälligkeiten 1         | 9 |
|     | 4.2. | 4.      | Fallbetrachtung – Einzel-Patienten          | 0 |
|     | 4.2. | 4.1.    | Patienten – Patientenprofil                 | 0 |
|     | 4.2. | 4.2.    | Patienten – Kennzahlen2                     | 0 |
|     | 4.2. | 4.3.    | Patienten – Liste "Auffälligkeiten"         | 1 |
|     | 4.2. | 4.4.    | Patienten – Ergebnisqualität2               | 2 |
| 5.  | Wei  | tere I  | Funktionen 2                                | 3 |
| ę   | 5.1. | Patie   | entenprofil2                                | 3 |
| ę   | 5.2. | Grup    | opieren2                                    | 3 |
| ł   | 5.3. | Filte   | r2                                          | 4 |
| Ę   | 5.4. | Spra    | achauswahl2                                 | 5 |

# 1. Einleitung

Durch die OncoBox ist eine Darlegung der Kennzahlen sowie der Ergebnisqualität gemäß den Zertifizierungsanforderungen auf Basis der XML-Technologie möglich. Die OncoBox kann aufgrund dieser XML-Technologie in jedes Tumordokumentationssystem einschließlich Krebsregister integriert werden.

Die OncoBox bildet durch die Standardisierung der Daten und der einheitlichen Algorithmen die Basis für eine Vergleichbarkeit der Daten. Ein weiteres, elementares Merkmal der OncoBox ist die Qualitätssicherung der Daten auf Patientenebene, die den Zentren / Krebsregistern als internes Verifizierungstool zur Verfügung steht.

Die OncoBox wird direkt an das Tumordokumentationssystem angebunden. Somit ist ein Daten-Export außerhalb der bisherigen Systemumgebung nicht notwendig, was hinsichtlich des Datenschutzes eine zentrale Bedeutung hat. Einzelne Patientendaten bleiben somit in den von den Zentren bereits genutzten Tumordokumentationssystemen bzw. bei dem jeweiligen Krebsregister.

# 2. Installation

Die neueste Version der Software kann von der Homepage heruntergeladen werden. Gehen Sie dazu auf <u>http://www.xml-oncobox.de</u> und speichern Sie die Setup-Datei auf Ihrem Computer.

Führen Sie die Installationsdatei aus. Wenn Sie Windows Vista oder Windows 7 benutzen, müssen Sie das Ausführen der Datei bestätigen. Das ist nur einmal nötig, d.h. Sie müssen dies nicht bei jedem Start der OncoBox wiederholen.

## Hinweis!

Abhängig davon, welche Windows-Version Sie benutzen und wie Sie die Benutzeroberfläche von Windows eingestellt haben, weicht die grafische Darstellung auf Ihrem System möglicherweise von den im Folgenden dargestellten Abbildungen ab. Die Funktionen sind aber identisch und für alle Versionen der OncoBox gleich.

## 2.1. Installationsvorbereitungen

Bevor Sie mit der Installation beginnen, überprüfen Sie bitte, ob Ihr Computer die Systemvoraussetzungen für die OncoBox erfüllt.

Für die Installation wird eines der folgenden Betriebssysteme benötigt:

#### • Microsoft Windows

- Windows Versionen die neuer sind als Windows 2000 z.B. Windows XP, Windows Vista, Windows 7
- Prozessor mindestens 1 GHz
- mindestens 100 MB freier Speicherplatz auf der Festplatte
- Bildschirmauflösung 1024 x 768 oder höher
- Administratorrechte auf Ihrem System
- GNU/Linux (Linux) und Mac OS X

Die OncoBox funktioniert nur unter Microsoft Windows, sie ist mit anderen Betriebssystemen nicht kompatibel.

# Vorsicht!

Falls auf Ihrem Rechner bereits eine Version von OncoBox installiert ist, müssen Sie die OncoBox vorher deinstallieren.

# 2.2. Deinstallation der OncoBox

Löschen Sie bitte nicht einfach das Verzeichnis mit dem Namen OncoBox, sondern nutzen Sie die Software-Verwaltung von Windows, um die OncoBox korrekt zu deinstallieren. Lassen Sie sich zunächst die auf Ihrem Computer installierten Programme anzeigen:

• Bei Windows XP:

```
\textbf{Start} \rightarrow \textbf{Systemsteuerung} \rightarrow \textbf{Software}
```

Bei Windows Vista und Windows 7:

```
\textbf{Start} \rightarrow \textbf{Systemsteuerung} \rightarrow \textbf{Programme} \rightarrow \textbf{Programme} \text{ und Funktionen}
```

Wählen Sie dann aus der Liste der installierten Programme zuerst OncoBox und klicken Sie auf **Deinstallieren**.

Auch bei der Deinstallation werden Sie möglicherweise gefragt, ob Sie Änderungen an Ihrem Rechner vornehmen wollen. Stimmen Sie auch hier diesen Fragen zu.

## 2.3. Installation .NET Framework 4.0

Um die OncoBox zu benutzen, muss zuerst .NET Framework 4.0 installiert werden.

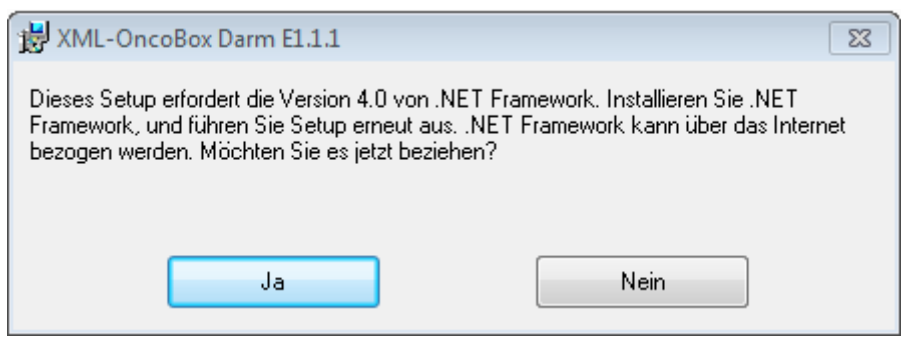

Abbildung 1 Installation .Net Framework 4.0

Nach einem Klick auf **Ja** kommen Sie zu dem Download Center - Microsoft .Net Framework 4 Client Profile. Klicken Sie auf **Download** (roter Kreis).

| SXML-OncoBox                                       | × Hicrosoft .NET Framework 4 Client Pr 3                                                                                                | × +                                                           |       |                                                                                                  |                              |   |   |   |
|----------------------------------------------------|----------------------------------------------------------------------------------------------------|---------------------------------------------------------------|-------|--------------------------------------------------------------------------------------------------|------------------------------|---|---|---|
| 🗲 🛞 www.microsoft.com                              | /de-de/download/details.aspx?id=17113                                                                                                   | 1                                                             | 7 7 C | 🔍 👻 Conduit Search                                                                               | P                            | - | + | A |
| Microsof                                           | £                                                                                                    |                                                               |       |                                                                                                  |                              |   |   | ŕ |
| Downlo                                             | oad Center                                                                                                    |                                                               |       |                                                                                                  |                              | Q |   |   |
| Kaufen Pi                                          | rodukte Kategorien Support Sicherhe                                                                                                    | it                                                            |       |                                                                                                  |                              |   |   |   |
| N<br>(V                                            | licrosoft .NET Framework<br>Vebinstaller)                                                                                               | 4 Client Profile                                              | j.    |                                                                                                  | Teilen 🔊                     | < |   | E |
| Sprache ausv                                       | vählen: Deutsch 🗸                                                                                                    | Herunterladen                                                 |       | Kostenlose<br>PC-Updates                                                                         |                              |   |   |   |
| Die zum A<br>Betriebssy<br>werden vo               | usführen in der Zielcomputerarchitek<br>stem erforderlichen .NET Framework-<br>m Microsoft .NET Framework 4-Web                         | ttur und auf dem<br>-Komponenten<br>installerpaket            |       | <ul> <li>Sicherheitsp</li> <li>Softwareupc</li> <li>Service Pack</li> <li>Hardwaretre</li> </ul> | atches<br>lates<br>s<br>iber |   |   |   |
| herunterge<br>Internetve<br>Ausführun<br>.NET Fram | eladen und installiert. Während der Ir<br>rbindung erforderlich. Das Client Pro<br>g der meisten Clientanwendungen, d<br>ework 4 haben. | nstallation ist eine<br>file dient zur<br>lie als Zielversion |       | Microsoft L     ausführen                                                                        | Ipdate                       |   |   |   |

Abbildung 2 Download Center .NET Framework 4.0

|           | Vorsicht!<br>Sie müssen das Ausführen der Datei bestätigen:                                                         |       |
|-----------|----------------------------------------------------------------------------------------------------|-------|
| Möchten S | Sie " <b>dotNetFx40_Client_setup.exe</b> " (867 KB) von " <b>download.microsoft.com</b> " ausführen oder speichern? | ×     |
| 🕐 Datei   | zien dieses Typs könnten Ihren Computer beschädigen.                                                                | echen |

In diesem Fenster können Sie den Software-Lizenzbedingungen zustimmen, damit Sie die Installation fortsetzen können. Klicken Sie anschließend auf **Installieren**.

| Nicrosoft .NET Framework 4 Client Profile - Setup                                                                                                    | Microsoft .NET Framework 4 Client Profile - Setup               |
|----------------------------------------------------------------------------------------------------|-----------------------------------------------------------------|
| INET Framework 4 Client Profile - Setup         Sie müssen den Lizenzbedingungen zustimmen, um den Vorgang fortsetzen zu können.         Image: RGÄNZENDE LIZENZBESTIMMUNGEN FÜR MICROSOFT-SOFTWARE         Image: RGK         Image: RGK <th>Microsoft*<br/>NET Framework 4 Client Profile wurde installiert.</th> | Microsoft*<br>NET Framework 4 Client Profile wurde installiert. |
| Geschätzte Downloadgröße: 45 MB<br>Geschätzte Downloadzeit: DFÜ: 110 Minuten<br>Breitband: 8 Minuten                                                                                                    | Suchen Sie unter <u>Windows Update</u> nach neueren Versionen.  |
| Installieren Abbrechen                                                                                                    | Fertig stellen                                                  |

Abbildung 3 Software Lizenzbedingungen

Abbildung 4 Installation beenden

Wenn der Set-Up-Assistent so wie in Abbildung 4 dargestellt wird, haben Sie Microsoft .Net Framework 4 installiert. Sie müssen den Assistenten nur noch mit Klick auf **Fertig stellen** abschließen.

## 2.4. Installation OncoBox

Nach der Installation von Microsoft .Net Framework 4 muss das OncoBox Setup erneut ausgeführt werden.

#### 2.4.1. OncoBox Setup-Assistent

Im ersten Fenster können Sie noch keine Einstellungen vornehmen. Sie bekommen hier einige Hin-

weise hinsichtlich des Urheberrechtsgesetze.

| H XML-OncoBox Darm E1.1.1                                                                                                    | 🛃 XML-OncoBox Darm E1.1.1                                                                                                    |
|----------------------------------------------------------------------------------------------------|----------------------------------------------------------------------------------------------------|
| Willkommen beim Setup-Assistenten von       XML-OncoBox Darm E1.1.1                                                                                                    | Installationsordner wählen                                                                                                    |
| Der Installer wird Sie durch die zur Installation von XML-OncoBox Darm E1.1.1 erforderlichen<br>Schritte führen.                                                                                                    | Der Installer wird XML-OncoBox Darm E1.1.1 in folgendem Ordner installieren.<br>Um in diesem Ordner zu installieren, klicken Sie auf "Weiter". Um in einem anderen vorhandenen<br>Ordner zu installieren, geben Sie diesen ein oder klicken Sie auf "Duchsuchen".<br>Ordngr:<br>C:\Program Files (x86)\OnkoZert\XML-OncoBox Darm E1.1.1\<br>Durchsuchen<br>Speicherplatzbedarf |
| WARNUNG: Dieses Programm ist durch US-amerikanische Urheberrechtsgesetze und internationale<br>Urheberrechtsverträge geschützt. Unbefugte Vervielfältigung oder unbefugter Vertrieb dieses<br>Programms oder eines Teils davon wird sowohl straf- als auch zivilrechtlich verfolgt und kann<br>schwere Strafen und Schadenersatzforderungen zur Folge haben. | Installieren Sie XML-OncoBox Darm E1.1.1 nur für den aktuellen Benutzer oder für alle Benutzer<br>dieses Computers.<br>© Alle Benutzer<br>@ Aktueller Benutzer                                                                                                    |
| Abbrechen <zurück weiter=""></zurück>                                                                                                    | Abbrechen <zurück weiter=""></zurück>                                                                                                    |

Abbildung 5 XML-OncoBox Setup-Assistent

Abbildung 6 Installationsordner wählen

Nach einem Klick auf **Weiter** gelangen Sie zu dem Dialog **Installationsordner wählen** (Abbildung 6). Hier können Sie den Ort (Ordner) auswählen, in dem die Dateien gespeichert werden sollen. Standardmäßig wird ein neuer Ordner auf dem Desktop angelegt. Sie können aber den Pfad mittels Klick auf **Durchsuchen...** ändern.

Etwas weiter unten finden Sie die Auswahlmöglichkeit, ob diese Anwendung global (für alle Benutzer) oder nur für das aktuelle Konto installiert werden soll. Klicken Sie anschließend auf **Weiter**.

Die Installationsdateien werden nun extrahiert und in den von Ihnen gewählten Ordner kopiert.

#### 2.4.2. Installation starten

Stellen Sie sicher, dass Sie alles richtig eingestellt haben und klicken anschließend auf **Weiter**. Daraufhin wird die Installation gestartet. Dieser Schritt kann einige Minuten in Anspruch nehmen.

| 😾 XML-OncoBox Darm E1.1.1 📃 🖃 💌                                                                                                    | 🔀 XML-OncoBox Darm E1.1.1                                            |
|----------------------------------------------------------------------------------------------------|----------------------------------------------------------------------|
| Installation bestätigen                                                                                                    | XML-OncoBox Darm E1.1.1 wird installiert                             |
| Der Installer ist zur Installation von XML-OncoBox Darm E1.1.1 auf Ihrem Computer bereit.<br>Klicken Sie auf "Weiter", um die Installation zu starten. | XML-OncoBox Darm E1.1.1 wird installiert.<br>Vorgang wird ausgeführt |
| Abbrechen <zurück weiter=""></zurück>                                                                                                    | Abbrechen <zurück weiter=""></zurück>                                |

Abbildung 7 Installation bestätigen

Abbildung 8 XML-OncoBox wird installiert

#### 2.4.3. Installation beenden

Wenn der Set-Up-Assistent so wie in Abbildung 9 dargestellt wird, haben Sie die OncoBox installiert. Sie müssen die Installation nur noch mit einem Klick auf **Schließen** fertigstellen.

| WIL-OncoBox Darm E1.1.1                                                                  |                     |
|------------------------------------------------------------------------------------------|---------------------|
| Installation beendet                                                                     |                     |
| XML-OncoBox Darm E1.1.1 wurde erfolgreich installiert.<br>Klicken Sie auf "Schließen".   |                     |
| Prüfen Sie mit Windows Update, ob wichtige Aktualisierungen für .NET Fram<br>stehen.<br> | ework zur Verfügung |
| Abbrechen <zurück< td=""><td>Schließen</td></zurück<>                                    | Schließen           |

Abbildung 9 Installation beenden

# 3. Beschreibung des "Auswahl XML-Datensatz" – Fensters

Nach erfolgreicher Installation der OncoBox erscheint auf dem Desktop das OncoBox Symbol (Abbildung 10, roter Kreis). Durch Doppelklick wird die Anwendung gestartet.

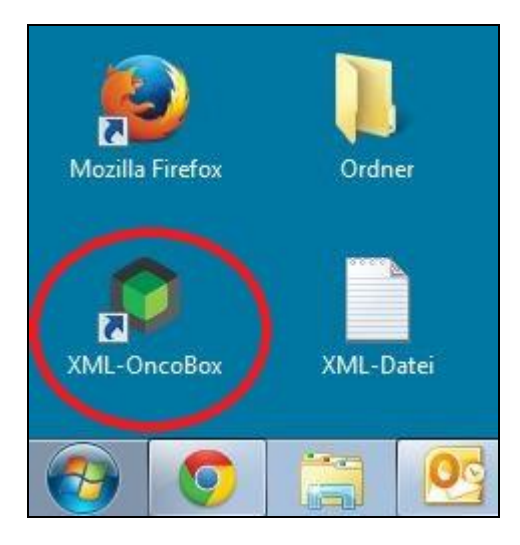

Abbildung 10 Installation beendet

#### Hinweis!

Bitte beachten Sie, dass vor Benutzung der OncoBox eine XML-Datei aus dem verifizierten Tumordokumentationssystem mit den zu betrachtenden Datensätzen abgelegt werden muss. Die Daten verlassen das Zentrum nicht, sondern werden im Zentrum von der lokal installierten Version der OncoBox verarbeitet.

Nach dem Start der OncoBox erscheint ein Auswahlfenster (Abbildung 11). Hier können Sie zunächst die Sprache auswählen. Die folgenden Schritte Nr. 1 und 2 sind für alle OncoBoxen identisch (OncoBox Brust, OncoBox Darm, OncoBox Prostata)

| © <b>≣OncoBox</b>           |  |
|-----------------------------|--|
|                             |  |
| Registrierungs. Nr V 🜒      |  |
| Zentrum Standort / Klinikum |  |

Abbildung 11 Auswahlfenster

| an /\licwahleehritte                                                                                                    |                                                                                                    |  |  |
|----------------------------------------------------------------------------------------------------|----------------------------------------------------------------------------------------------------|--|--|
|                                                                                                    | n.                                                                                                    |  |  |
| SoncoBox  Bei der Erstellung des XML-Datensatzes werden die Patientendaten aus dem Tumordokumentationssystem in eine XML-Datei übertragen. Diese XML-Datei ist Voraussetzung für die Nutzung der XML-OncoBox. Bei Änderungen der Patientendaten in der Tumordokumentation ist für eine aktuelle Datenbetrachtung in der XML-OncoBox eine erneute Generierung des XML-Datensatzes erforderlich.  Auswahl XML - Datensatz |                                                                                                    |  |  |
|                                                                                                    |                                                                                                    |  |  |
| Auswahl XML - Date<br>Schritt 1 - Zentrums-Ider                                                                                                    | nsatz                                                                                                    |  |  |
| Auswahl XML - Date<br>Schritt 1 - Zentrums-Ider<br>Organ / Tumorentität                                                                                                    | tifikation                                                                                                    |  |  |
| Auswahl XML - Date<br>Schritt 1 - Zentrums-Ider<br>Organ / Tumorentität<br>Registrierungs. Nr.                                                                                                    | nsatz<br>tifikation<br>Darm Zentrums-Identifikation<br>Die hier gemachten Angaben werden zur Zentrums-Identifikation                                                                                                    |  |  |
| Auswahl XML - Date<br>Schritt 1 - Zentrums-Ider<br>Organ / Tumorentität<br>Registrierungs. Nr.<br>Datum Erstzertifizierung                                                                                                    | Itifikation<br>Darm<br>Darm<br>Darm<br>De hier gemachten Angaben werden zur Zentrums-Identifikation<br>in den verschiedenen Reports der XML-OncoBox automatisch<br>übernommen und können dort auch nicht geändert werden. |  |  |
| Auswahl XML - Date<br>Schritt 1 - Zentrums-Ider<br>Organ / Tumorentität<br>Registrierungs. Nr.<br>Datum Erstzertifizierung<br>Zentrum                                                                                                    |                                                                                                    |  |  |

## 3.1. Schritt 1

Nachdem das Organ / die Tumorentität ausgewählt wurde, ist die Auswahl der Registrierungsnummer Ihres Zentrums erforderlich. Sie können die Registrierungsnummer dem Hauptzertifikat Ihres Zentrums entnehmen (Abbildung 12).

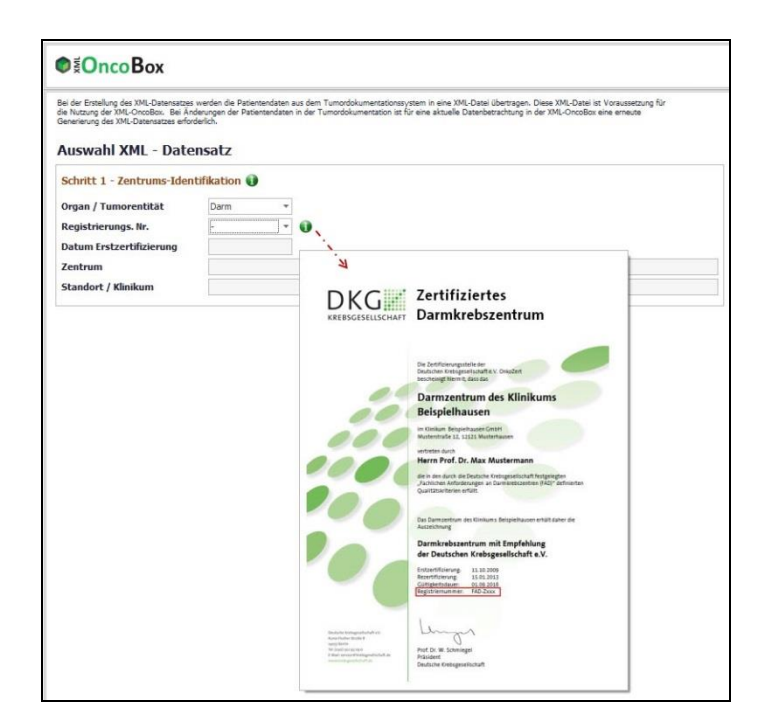

#### Abbildung 12 Registrierungsnummer

Wählen Sie nun Ihre Registrierungsnummer aus der Liste aus.

| €<br>Source Box                                                                                                    |                                                                                  |                     |                                                                                                    |  |  |
|----------------------------------------------------------------------------------------------------|----------------------------------------------------------------------------------|---------------------|----------------------------------------------------------------------------------------------------|--|--|
| Bei der Erstellung des XML-Datensatzes<br>die Nutzung der XML-OncoBox. Bei Än<br>Generierung des XML-Datensatzes erfor | werden die Patiente<br>derungen der Patient<br>derlich.                          | ndaten i<br>endaten | aus dem Tumordokumentationssystem in eine XML-Datei übertragen. Diese XML-Datei ist Voraussetzung für<br>in der Tumordokumentation ist für eine aktuelle Datenbetrachtung in der XML-OncoBox eine erneute |  |  |
| Auswall APIC Ducc                                                                                                    |                                                                                  |                     |                                                                                                    |  |  |
| Schritt 1 - Zentrums-Iden                                                                                              | tifikation 🕕                                                                     |                     |                                                                                                    |  |  |
| Organ / Tumorentität                                                                                                   | Darm                                                                             | *                   |                                                                                                    |  |  |
| Registrierungs. Nr.                                                                                                    | -                                                                                | *                   | 0                                                                                                    |  |  |
| Datum Erstzertifizierung<br>Zentrum<br>Standort / Klinikum                                                             | FAD-Z290<br>FAD-Z360<br>FAD-Z501<br>FAD-Z502<br>FAD-Z503<br>FAD-Z504<br>FAD-Z505 | •                   |                                                                                                    |  |  |

Abbildung 13 Auswahl Registrierungsnummer

Die restlichen Felder werden nun automatisch ergänzt, so dass auch das Datum der Erstzertifizierung, die Zentrumsbezeichnung und der Standort erscheinen. Diese Angaben entsprechen den Angaben auf dem Zertifikat und können an dieser Stelle nicht verändert werden.

Bitte beachten Sie, dass die in Schritt 1 gemachten Angaben zur Zentrums-Identifikation automatisch in die verschiedenen Reports der OncoBox übernommen werden.

| ©≊OncoBox                                                                                                    |                                                                                                    |  |  |  |  |  |
|----------------------------------------------------------------------------------------------------|----------------------------------------------------------------------------------------------------|--|--|--|--|--|
| Bei der Erstellung des XML-Datensatzes<br>die Nutzung der XML-OncoBox. Bei Änc<br>Generierung des XML-Datensatzes erford | Bei der Erstellung des XML-Datensatzes werden die Patientendaten aus dem Tumordokumentationssystem in eine XML-Datei übertragen. Diese XML-Datei ist Voraussetzung für<br>die Nutzung der XML-OncoBox. Bei Änderungen der Patientendaten in der Tumordokumentation ist für eine aktuelle Datenbetrachtung in der XML-OncoBox eine erneute<br>Generierung des XML-Datensatzes erforderlich. |  |  |  |  |  |
| Auswahl XML - Date<br>Schritt 1 - Zentrums-Iden                                                                          | nsatz<br>tifikation 🜒                                                                                                    |  |  |  |  |  |
| Organ / Tumorentität                                                                                                    | Darm 🔻                                                                                                    |  |  |  |  |  |
| Registrierungs. Nr.                                                                                                    | FAD-2505 🔻 🜒                                                                                                    |  |  |  |  |  |
| Datum Erstzertifizierung                                                                                                 | 20.02.2010                                                                                                    |  |  |  |  |  |
| Zentrum                                                                                                    | Test Darmkrebszentrum 505                                                                                                    |  |  |  |  |  |
| Standort / Klinikum                                                                                                    | Test Klinikum 505                                                                                                    |  |  |  |  |  |
| Schritt 2 - Auswahl Patien                                                                                               | 1tenkollektiv / Betrachtungszeitraum 👔                                                                                                    |  |  |  |  |  |
| Kennzahlenjahr / Auditjahr                                                                                               | - •                                                                                                    |  |  |  |  |  |

Abbildung 14 Automatische Ergänzung

# 3.2. Schritt 2

Wählen Sie das Kennzahlenjahr / Auditjahr, das von der OncoBox betrachtet werden soll.

| ∎<br>≅OncoBox                                                                                                    |                                                                                                    |  |  |  |  |  |  |
|----------------------------------------------------------------------------------------------------|----------------------------------------------------------------------------------------------------|--|--|--|--|--|--|
| Bei der Erstellung des XML-Datensatzes<br>die Nutzung der XML-OncoBox. Bei Änn<br>Generierung des XML-Datensatzes erfort | Bei der Erstellung des XML-Datensatzes werden die Patientendaten aus dem Tumordokumentationssystem in eine XML-Datei übertragen. Diese XML-Datei ist Voraussetzung für<br>die Nutzung der XML-OncoBox. Bei Änderungen der Patientendaten in der Tumordokumentation ist für eine aktuelle Datenbetrachtung in der XML-OncoBox eine erneute<br>Generierung des XML-Datensatzes erforderlich. |  |  |  |  |  |  |
| Auswahl XML - Datensatz Schritt 1 - Zentrums-Identifikation                                                              |                                                                                                    |  |  |  |  |  |  |
| Organ / Tumorentität                                                                                                    | Darm 🔻                                                                                                    |  |  |  |  |  |  |
| Registrierungs. Nr.                                                                                                    | FAD-Z505 🗸 👔                                                                                                    |  |  |  |  |  |  |
| Datum Erstzertifizierung                                                                                                 | 20.02.2010                                                                                                    |  |  |  |  |  |  |
| Zentrum                                                                                                    | Test Darmkrebszentrum 505                                                                                                    |  |  |  |  |  |  |
| Standort / Klinikum                                                                                                    | Test Klinikum 505                                                                                                    |  |  |  |  |  |  |
| Schritt 2 - Auswahl Patien<br>Kennzahlenjahr / Auditjahr                                                                 | ntenkollektiv / Betrachtungszeitraum 👔                                                                                                    |  |  |  |  |  |  |

Abbildung 15 Kennzahlenjahr / Auditjahr wählen

#### 3.3. Schritt 3

Nun erfolgt die Auswahl der XML-Dateien. Mit einem Klick auf **Datei auswählen** (Abbildung 16) können Sie die gewünschte XML-Datei (Abbildung 17, roter Kreis) auswählen, die aus einem verifizierten Tumordokumentationssystem in ein bestimmtes Verzeichnis (hier: auf dem Desktop) abgelegt wurde. Mit einem Klick auf das zweite **Datei auswählen** können Sie die XML-Datei mit den Ergebnissen der Patientenbefragung auswählen.

| € Onco Box                     |                               | ONKOZERT |
|--------------------------------|-------------------------------|----------|
| DE 🌐 BN                        |                               |          |
| Zentrum                        |                               |          |
| Registrierungs. Nr.            | FAP-2501 V                    |          |
| Zentrum                        | Test Prostatakrebszentrum 501 |          |
| Standort / Klinikum            | Test Klinkum 501              |          |
| Auswählen XML - tumourdocumen  | ation system                  |          |
| Auswählen XML - tumourdocumen  | ation system                  |          |
| Dateisuche                     |                               |          |
| Datei auswählen                |                               |          |
| Auswählen XML - EPIC 26 survey |                               |          |
| Dateisuche                     |                               |          |
| Datei auswählen                |                               |          |
|                                |                               |          |

Abbildung 16 XML-Datei auswählen

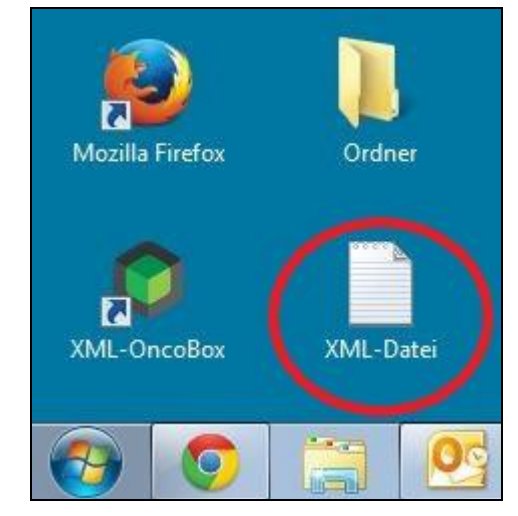

Abbildung 17 Speicherort XML-Datei

# 3.4. Schritt 4

Mit einem Klick auf **Aktivierung OncoBox** (Abbildung 18) werden die XML-Dateien durch die OncoBox verifiziert und ausgewertet. Dieser Schritt kann, je nach Größe der XML-Dateien, etwas dauern.

Nach Einlesen der Daten erscheint das Hauptfenster der OncoBox.

| © <sup>₹</sup> OncoBox           |                                                                                              |   |
|----------------------------------|----------------------------------------------------------------------------------------------|---|
| DE 🏭 EN                          |                                                                                              |   |
| Zentrum                          |                                                                                              |   |
| Registrierungs. Nr.              | FAP-Z501 🗸 🚯                                                                                 |   |
| Datum Erstzertifizierung         | 07.05.2008                                                                                   |   |
| Zentrum                          | Test Prostatakrebszentrum 501                                                                |   |
| Standort / Klinikum              | Test Klinikum 501                                                                            |   |
|                                  |                                                                                              |   |
| Betrachtungszeitraum             |                                                                                              |   |
| Kennzahlenjahr / Auditjahr       | Kennzahlenjahr 2015 / Auditjahr 2016 🗸 🗸                                                     |   |
| Auswählen XML - tumourdocumen    | tation system                                                                                |   |
| Dateisuche                       |                                                                                              | - |
| L:\06_daten oncobox\epic-26 - pr | ustata\_01_oncobox\beispielpatienten\xml-dateien testierung\_xml-2 prostata neu (160113).xml |   |
| Datei auswählen                  |                                                                                              |   |
| – Auswählen XML - EPIC 26 survey |                                                                                              |   |
| Dateisuche                       |                                                                                              |   |
| L:\06_daten oncobox\epic-26 - pr | ustata\_01_oncobox\beispielpatienten\xml-dateien testierung\test_basisdaten.xml              |   |
| Datei auswählen                  |                                                                                              |   |
| - Anwendung starten "XML-Oncobo  | x*                                                                                           |   |
|                                  |                                                                                              |   |
| Aktivierung XML-Oncobox          |                                                                                              |   |
|                                  |                                                                                              |   |

Abbildung 18 Aktivierung OncoBox

# 4. Beschreibung des OncoBox – Hauptfensters

Das Hauptfenster (Abbildung 19) ist in ein Menü (orange) und eine Tabelle (grün) unterteilt. Durch das Menü wird die Tabelle gesteuert. Im Menü kann man auswählen zwischen Fallbetrachtung (violett) und DKG (gelb). Unter DKG findet man die Darstellung aller zertifizierungsrelevanten Daten.

|                                                                        |                        |                                | Ba                  | sisdaten - XML      | -OncoBox Prosta           | ta G1.2.1 (Beta-Ver           | rsion)                  |                         |                    |                           |                      | - 6    |
|------------------------------------------------------------------------|------------------------|--------------------------------|---------------------|---------------------|---------------------------|-------------------------------|-------------------------|-------------------------|--------------------|---------------------------|----------------------|--------|
| Falbetrachtung DKG                                                     |                        |                                |                     |                     |                           |                               |                         |                         |                    |                           |                      |        |
| mtbetrachtung Befragung Basisdaten                                     | Auffäligkeiten         | Einzel-Patienten               |                     |                     |                           |                               |                         |                         |                    |                           |                      |        |
| daten x                                                                |                        |                                |                     |                     |                           |                               |                         |                         |                    |                           |                      |        |
| Zentrumspatient Prostatakarzinom                                       | nicht inte             | rventionell                    |                     |                     |                           |                               | interventionel          |                         |                    |                           |                      | Gesamt |
|                                                                        |                        | lokale Behandlung der Prostata |                     |                     |                           |                               |                         |                         |                    |                           |                      |        |
|                                                                        | Active<br>Surveillance | Watchful<br>Waiting            | aufgrund<br>von Pca | aufgrund<br>von Pca | Zufallsbefund<br>nach RZE | perkutane<br>Strahlentherapie | LDR -<br>Brachytherapie | HDR -<br>Brachytherapie | lokale<br>Therapie | systemische<br>Behandlung | andere<br>Behandlung |        |
| Primärfall-Patienten                                                   |                        |                                |                     |                     |                           |                               |                         |                         |                    |                           |                      |        |
| lokal begrenzt niedrigem Risiko                                        | 21                     | 36                             | 18                  | 1                   | 4                         | 13                            | 36                      | 1                       | 0                  | D                         | 1                    | 131    |
| lokal begrenzt mittlerem Risiko                                        | 5                      | 32                             | 44                  | 2                   | 8                         | 53                            | 2                       | 2                       | 0                  | 1                         | 1                    | 150    |
| lokal begrenzt hohes Risiko                                            | 6                      | 2                              | 44                  | 3                   | 0                         | 33                            | 1                       | 30                      | 1                  | 3                         | 3                    | 126    |
| lokal fortgeschritten (T3/4-N0-M0)                                     | 0                      | 0                              | 45                  | 9                   | 4                         | 7                             | 1                       | 33                      | 0                  | 0                         | 10                   | 109    |
| fortgeschritten (N1, M0)                                               | 0                      | 0                              | 10                  | 7                   | 3                         | 2                             | 0                       | 1                       | 0                  | 0                         | 33                   | 56     |
| fortgeschritten (N0/1, M1)                                             | 0                      | 0                              | 17                  | 20                  | 0                         | 0                             | 0                       | 0                       | 0                  | 0                         | 100                  | 137    |
| nicht zuzuordnen                                                       | 0                      | 0                              | 0                   | 0                   | 1                         | 0                             | 0                       | 0                       | 0                  | O                         | 0                    | 1      |
| Primärfallpatienten gesamt                                             | 32                     | 70                             | 178                 | 42                  | 20                        | 108                           | 40                      | 67                      | 1                  | 4                         | 148                  | 710    |
| davon Patient mit Historie "AS/WW"                                     | 0                      | 0                              | 8                   | 2                   | 0                         | 25                            | 0                       | 0                       | 0                  | 0                         | 0                    | 35     |
| Neudiagnostizierte Rezidive und/oder<br>Fernmetastasen im Kalenderiahr |                        |                                |                     |                     |                           |                               |                         |                         |                    |                           |                      |        |
| Patient mit Neudiagnose Rezidiv                                        | 0                      | 0                              | 3                   | 1                   | 0                         | 19                            | 0                       | 3                       | 0                  | 0                         | 4                    | 30     |
| Patient mit Neudiagnose Fernmetastase                                  | 0                      | 0                              | 0                   | 0                   | 0                         | 1                             | 0                       | 0                       | 0                  | 1                         | 4                    | 6      |
| Patient gesamt (ohne Mehrfachnennung                                   | g) O                   | 0                              | 3                   | 1                   | 0                         | 20                            | 0                       | 3                       | 0                  | 1                         | 8                    | 36     |
| davon Patient parallel Status Primärfall-Patie                         | nt 0                   | 0                              | 1                   | 0                   | 0                         | 0                             | 0                       | 0                       | 0                  | 1                         | 0                    | 2      |
| Zentrumspatienten GESAMT                                               | 32                     | 70                             | 180                 | 43                  | 20                        | 128                           | 40                      | 70                      | 1                  | 4                         | 156                  | 744    |
|                                                                        |                        |                                |                     |                     |                           |                               |                         |                         |                    |                           |                      |        |
| Operative Expertise                                                    | Berechnungen           |                                |                     |                     |                           |                               |                         |                         |                    |                           |                      |        |
| Operative Expertise RPE                                                | 181                    |                                |                     |                     |                           |                               |                         |                         |                    |                           |                      |        |
| Operative Expertise RZE aufgrund von Pca                               | 43                     |                                |                     |                     |                           |                               |                         |                         |                    |                           |                      |        |
| Operative Expertise Zufallsbefund nach RZE                             | 20                     |                                |                     |                     |                           |                               |                         |                         |                    |                           |                      |        |
| Patient gesamt (ohne Mehrfachnennung                                   | g) 244                 |                                |                     |                     |                           |                               |                         |                         |                    |                           |                      |        |

Abbildung 19 Hauptfenster OncoBox

# 4.1. Das Menü "DKG"

Im Menü DKG können die fünf verschiedene Tabellen "Basisdaten", "Kennzahlen", "Ergebnisqualität", "ICIQ, IIEF 2015", "ICIQ, IIEF 2012", "Kaplan-Meier" und "Generierung Excel-Kennzahlenbogen" ausgewählt werden (Abbildung 20).

|                  | Fallbetrachtun | g DKG            |                    |                    |              |                              |                                      |
|------------------|----------------|------------------|--------------------|--------------------|--------------|------------------------------|--------------------------------------|
|                  |                | <b>*</b> -       | ?                  | ?                  | $\approx$    | XHL C                        | RICK -                               |
| Basisdaten<br>KB | Kennzahlen     | Ergebnisqualität | ICIQ, IIEF<br>2015 | ICIQ, IIEF<br>2012 | Kaplan-Meier | Export XML-Datei<br>Movember | Generierung<br>Excel-Kennzahlenbogen |

Abbildung 20 DKG Menü

#### 4.1.1. DKG – Basisdaten

Die Basisdaten zeigen die Primär- und Zentrumsfälle des Ausgewählten Kennzahlenjahres. Die Fälle werden dort nach Risikogruppen getrennt den Behandlungspfaden zugeordnet. Diese Tabelle entspricht exakt der Auflistung in den Basisdaten der Excel-Datei. Durch Doppelklick auf eine der Zahlen erhalten Sie eine Auflistung aller betreffenden Fälle (Abbildung 21)

|        | nicht inter            | ventionell      |      |                           | interven              | ionell |                       |                  |
|--------|------------------------|-----------------|------|---------------------------|-----------------------|--------|-----------------------|------------------|
|        | Active<br>Surveillance | Watch<br>Waitir | I    | Primärfallpatienten gesan | nt (Watchful Waiting) |        | HDR -<br>achytherapie | andere<br>lokale |
|        |                        |                 |      | Patienten - ID 🔺          | Fallnummer            |        |                       | merapie          |
|        |                        |                 | ▶ 1  | 017044                    | 200910441             | ^      |                       |                  |
|        | 21                     | 36              | 2    | 043                       | 10431                 |        | 1                     | 0                |
|        |                        |                 | 3    | 0431                      | 104311                |        |                       | -                |
|        | 5                      | 32              | 4    | 044                       | 10441                 |        | 2                     | 0                |
|        | 6                      | 2               | 5    | 0441                      | 104411                |        | 30                    | 1                |
|        |                        | 0               | 6    | 10021                     | 1010211               |        | 22                    |                  |
|        | U                      | U               | 7    | 100211                    | 10102111              |        |                       | U                |
|        | 0                      | 0               | 8    | 100211203203              | 10102111213           |        | 1                     | 0                |
|        | 0                      | 0               | 9    | 10022                     | 1010221               |        | 0                     | 0                |
|        | Ŭ                      |                 | 10   | 100221                    | 10102211              |        | U                     |                  |
|        | 0                      | 0               | 11   | 10043                     | 1010431               |        | 0                     | 0                |
|        | 32                     |                 | 12   | 100431                    | 10104311              |        | 67                    | 1                |
|        |                        |                 | 13   | 100431203                 | 10104311213           |        |                       |                  |
|        | 0                      | 0               | 14   | 10043203203               | 1010431213            |        | 0                     | 0                |
|        |                        |                 | 15   | 10044                     | 1010441               |        |                       |                  |
|        |                        |                 | 16   | 100441                    | 10104411              |        |                       |                  |
| ar i   |                        |                 | 17   | 100441203                 | 10104411213           |        |                       |                  |
|        | 0                      | 0               | 18   | 10044203203               | 1010441213            |        | 3                     | 0                |
|        |                        |                 | 19   | 1010211                   | 103102111             |        |                       |                  |
|        | 0                      | 0               | 20   | 101022                    | 10310221              |        | 0                     | 0                |
| ung)   | 0                      | 0               | 21   | 1010221                   | 103102211             |        | 3                     | 0                |
|        |                        | -               | 22   | 101042                    | 10310421              |        |                       |                  |
| atient | 0                      | 0               | - 22 | 101042                    | 10210/21              | Ŧ      | 0                     | 0                |
|        | 32                     | 70              |      |                           | Canc                  | el     | 70                    | 1                |
|        |                        |                 |      |                           |                       |        |                       |                  |
|        | Berechnungen           |                 |      |                           |                       |        |                       |                  |
|        | 181                    |                 |      |                           |                       |        |                       |                  |
|        | 40                     |                 |      |                           |                       |        |                       |                  |

Abbildung 21 Doppelklick Basisdaten

#### 4.1.2. DKG - Kennzahlen

Unter dem Menüpunkt Kennzahlen sehen Sie die Berechnung für die einzelnen Kennzahlen.

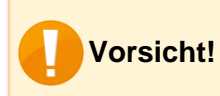

Mit der OncoBox kann die Kennzahl 18 (Salvage-Radiotherapie bei rezidiviertem Pca) nicht berechnet werden. Diese ist später in der exportierten Excel-Datei zu ergänzen.

Mit einem Klick auf die Zahl in der Zähler- und Nenner-Spalte erhalten Sie eine Übersicht über die dort gelisteten Patienten (Abbildung 22).

| Za<br>ambula | hler: Patienten, die<br>Int psychoonkologis | stationär oder<br>sch betreut wu | rden     | Ne<br>Erstm | nner: Primärfälle u<br>anifestation eines I<br>Fernmetasta | nd Patienten mi<br>Rezidivs und / o<br>sierung | t<br>odei |
|--------------|---------------------------------------------|----------------------------------|----------|-------------|------------------------------------------------------------|------------------------------------------------|-----------|
|              | Patienten - ID 🔺                            | Fallnummer                       |          | -           |                                                            |                                                | - 1       |
| ► 1          | 001                                         | 10011                            | ^        | 3<br>       | Patienten - ID 🔺                                           | Fallnummer                                     | - 1       |
| 2            | 0011                                        | 100111                           |          | ▶ 1         | 001                                                        | 10011                                          |           |
| 3            | 004                                         | 10041                            |          | 2           | 0011                                                       | 100111                                         | _         |
| 4            | 0041                                        | 100411                           |          | 3           | 002                                                        | 10021                                          |           |
| 5            | 005                                         | 10051                            |          | 4           | 003                                                        | 10031                                          |           |
| 6            | 0051                                        | 100511                           |          | 5           | 004                                                        | 10041                                          |           |
| 7            | 006                                         | 10061                            |          | 6           | 0041                                                       | 100411                                         |           |
| 8            | 0061                                        | 100611                           |          | 7           | 005                                                        | 10051                                          |           |
| 9            | 015                                         | 10151                            |          | 8           | 0051                                                       | 100511                                         |           |
| 10           | 017                                         | 10171                            |          | 9           | 006                                                        | 10061                                          |           |
| 11           | 0171                                        | 101711                           |          | 10          | 0061                                                       | 100611                                         |           |
| 12           | 019                                         | 10191                            |          | 11          | 0071                                                       | 100711                                         |           |
|              |                                             |                                  | Nicht in | Zähler      |                                                            |                                                |           |
|              | Patier                                      | nten - ID                        |          | *           | Fallnummer                                                 |                                                |           |
| + 1          |                                             | 002                              |          |             | 10021                                                      |                                                | 1         |
| 2            |                                             | 003                              |          |             | 10031                                                      |                                                | _         |
| 3            |                                             | 0071                             |          |             | 100711                                                     |                                                |           |
| 4            |                                             | 008                              |          |             | 10081                                                      |                                                |           |
| 5            |                                             | 008                              |          |             | 100812                                                     |                                                |           |
| 6            |                                             | 0081                             |          |             | 100811                                                     |                                                |           |
| 7            |                                             | 009                              |          |             | 10091                                                      |                                                |           |
| 8            |                                             | 0091                             |          |             | 100911                                                     |                                                |           |
|              |                                             | 12022                            |          |             | 10101                                                      |                                                | 1         |

Abbildung 22 Kennzahlenbogen - Fallauflistung Zähler, Nenner

#### 4.1.3. DKG - Ergebnisqualität

Unter dem Menüpunkt **Ergebnisqualität** finden Sie die Matrix Ergebnisqualität (Abbildung 23). Die in rot markierten Zellen geben die Follow-Up-Quote der entsprechenden Jahre an und die unterste Zelle gibt die durchschnittliche Follow-Up-Quote wieder.

| Basisdaten |                 | Kennzahl          | en Ergebnisqu              | squalität ICIQ, IIEF<br>2015                   |              | CIQ, IIEF K<br>2012               | aplan-Meier              | Export<br>Mov | XML-Datei<br>vember                       | Excel            | Generierung<br>Kennzahlenbogen      |                                   |                                |
|------------|-----------------|-------------------|----------------------------|------------------------------------------------|--------------|-----------------------------------|--------------------------|---------------|-------------------------------------------|------------------|-------------------------------------|-----------------------------------|--------------------------------|
| rg         | ebnisquali      | tät 🗙             |                            |                                                |              |                                   |                          |               |                                           |                  |                                     |                                   |                                |
|            |                 |                   |                            | Angabe Primär                                  | fälle        | Follow-Up                         | -Meldungen               |               |                                           | DF               | S                                   | OA                                | IS                             |
|            | -               | В                 | С                          | D                                              |              | F                                 | G                        |               | I                                         |                  | J                                   | L                                 | М                              |
|            | Relev<br>Nachso | vante<br>rgejahre | Angabe Jahr<br>Primärfälle | Anzahl Primärf<br>(posttherapeut<br>tumorfrei) | älle<br>isch | Patienten mit<br>Follow-Up 1      | Follow-Up Qu<br>% (F / D | uote in<br>)) | DFS <mark>(</mark> Diseas<br>Survival) al | e Free<br>bsolut | DFS (Disease Free<br>Survival) in % | OAS (Overall<br>Survival) absolut | OAS (Overall<br>Survival) in % |
| ٢          | rele            | vant              | 2009                       | 87                                             |              | 87                                | 100,009                  | %             | 0                                         |                  | 0,00%                               | 87                                | 100,00%                        |
|            | rele            | vant              | 2010                       | 29                                             |              | 29                                | 100,009                  | %             | 29                                        |                  | 100,00%                             | 29                                | 100,00%                        |
|            | rele            | vant              | 2011                       | 58                                             |              | 58                                | 100,00%                  |               | 29                                        |                  | 50,00%                              | 58                                | 100,00%                        |
|            | rele            | vant              | 2012                       | 29                                             |              | 29                                | 100,009                  | %             | 0                                         |                  | 0,00%                               | O                                 | 0,00%                          |
|            | rele            | vant              | 2013                       | 29                                             |              | 29                                | 100,009                  | %             | 29                                        |                  | 100,00%                             | 29                                | 100,00%                        |
|            |                 |                   |                            |                                                | Fo           | ollow-Up Quote<br>ler letzten 2-4 | 100,009                  | %             |                                           |                  |                                     |                                   |                                |

Abbildung 23 Matrix Ergebnisqualität

#### 4.1.4. DKG – ICIQ, IIEF 2015

Unter diesem Menüpunkt sehen Sie die Auswertung der Patientenbefragung mittels des DKG-Fragebogens (ICIQ, IIEF, Lebensqualität und Gesundheitszustand) für das ausgewählte Kennzahlenjahr. Durch einen Klick auf die jeweiligen Zahlen erhalten Sie eine Auflistung der Patienten.

#### 4.1.5. DKG – ICIQ, IIEF 2012

Unter diesem Menüpunkt sehen Sie die Auswertung der Patientenbefragung mittels des DKG-Fragebogens (ICIQ, IIEF, Lebensqualität und Gesundheitszustand) nach drei Jahren im Vergleich zur prätherapeutischen Erhebung. Auch hier ist es möglich über einen Klick auf die jeweiligen Zahlen eine Auflistung der Patienten zu erhalten.

#### 4.1.6. DKG – Kaplan-Meier

Unter dem Menüpnkt **Kaplan-Meier** finden Sie Kaplan-Meier Schätzer für den gesamten Beobachtungszeitraum, sowohl für das Disease-Free-Survival (Nr. 1) als auch für das Overall-Survival (Nr. 2). Über zwei Filter auf der linken Seite (Nr.3) können Sie sich ihre individuellen Kaplan-Meier Schätzer anzeigen lassen. Wenn Sie etwas am Filter geändert haben, müssen Sie danach auf "Ergebnisse aktualisieren" klicken (Nr. 4), damit die Schätzer angepasst werden. Diese Übersicht gehört nicht zu den zertifizierungsrelevanten Daten.

Über den Button **Export Kaplan-Meier Schätzer** (Nr. 5) können Sie die angezeigten Kaplan-Meier Schätzer in eine Excel-Datei zu übertragen.

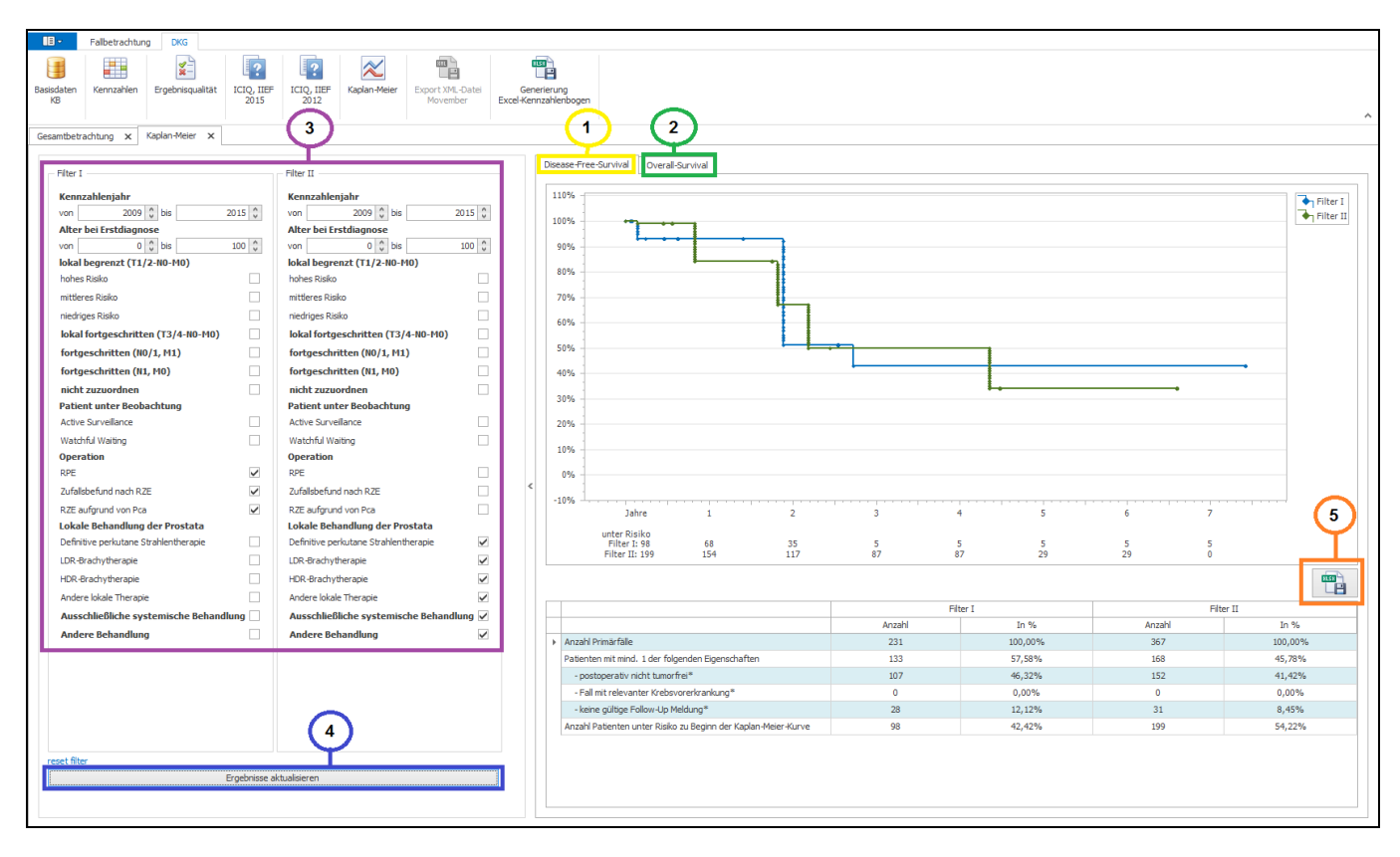

Abbildung 24 Kaplan-Meier

# 4.2. Das Menü "Fallbetrachtung"

Im Menü Fallbetrachtung können die drei Tabellen "Gesamtbetrachtung", "Basisdaten", "Auffälligkeiten" und "Patienten" ausgewählt werden (Abbildung 25).

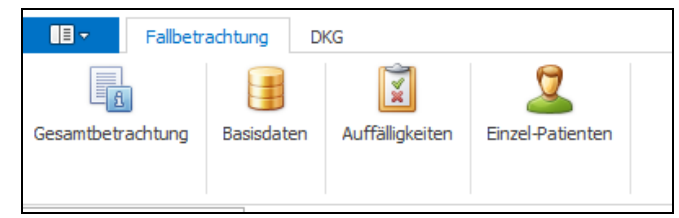

Abbildung 25 Menü "Fallbetrachtung"

#### 4.2.1. Fallbetrachtung – Gesamtbetrachtung

Sie haben in der OncoBox auch die Möglichkeit, eine Übersicht aller Falldatensätze der XML-Datei zu betrachten. Klicken Sie dazu auf **Gesamtbetrachtung**.

In dieser Tabelle sehen Sie nun die Anzahl der Falldatensätze in der XML-Datei. Sie erhalten hier zudem eine Übersicht bei welchen Fällen die Fallart nicht bestimmt werden konnte, die unvollständig sind oder bei denen es sich um keinen Zentrumsfall handelt.

| Ð   | <ul> <li>Falbetrachtung</li> </ul> | DKG                |                  |      |             |                 |        |  |  |  |  |  |  |
|-----|------------------------------------|--------------------|------------------|------|-------------|-----------------|--------|--|--|--|--|--|--|
| san | tbetrachtung                       | ten Auffäligkeiten | Einzel-Patienten |      |             |                 |        |  |  |  |  |  |  |
| sar | amtbetrachtung ×                   |                    |                  |      |             |                 |        |  |  |  |  |  |  |
| Т   |                                    |                    |                  | 2015 | 2009 - 2014 | nicht zuzordnen | gesamt |  |  |  |  |  |  |
| •   | Tumordokusystem - F                | alldatensätze      |                  | 197  | 585         | 0               | 782    |  |  |  |  |  |  |
|     | nicht verwertbare Fal              | datensätze         |                  | 8    | 1           | 0               | 9      |  |  |  |  |  |  |
|     | Falldatensatz unvollstä            | ndig               |                  | 0    | 0           | 0               | 0      |  |  |  |  |  |  |
|     | Fallart nicht bestimmba            | r                  |                  | 8    | 1           | 0               | 9      |  |  |  |  |  |  |
|     | kein Zentrumsfall                  |                    |                  | 0    | 0           | 0               | 0      |  |  |  |  |  |  |
|     | verwertbare Falldater              | isätze DKG         |                  | 189  | 584         | 0               | 773    |  |  |  |  |  |  |
|     | ohne Auffälligkeiten               |                    |                  | 158  | 444         | 0               | 602    |  |  |  |  |  |  |
|     | mit Auffälligkeiten                |                    |                  | 31   | 140         | 0               | 171    |  |  |  |  |  |  |

Abbildung 26 Gesamtbetrachtung

#### 4.2.2. Fallbetrachtung – Basisdaten

Diese Tabelle zeigt die Basisdaten für alle Fälle in der XML-Datei. Die Fälle werden dort nach Risikogruppen getrennt den Behandlungspfaden zugeordnet.

#### 4.2.3. Fallbetrachtung – Auffälligkeiten

In den Auffälligkeiten sind alle fehlerhaften bzw. nicht plausiblen Eingaben aufgelistet. Diese sollten nochmals überprüft und (falls möglich) korrigiert werden, um eine gute Datenqualität zu erhalten.

Als fehlerhafte Eingaben werden falsche oder fehlende Angaben in Pflichtfeldern aber auch nicht korrekte Beziehungen zwischen vollständig und korrekt bearbeiteten Feldern (z.B. Angabe von pN bei nicht operiertem Primärfall) gewertet. Es wird dabei keine medizinische, sondern eine formale Plausibilitätskontrolle durchgeführt.

Für die einzelnen Eingaben sind **Patient ID und Fallnummer** aufgeführt. In der Spalte **Feldname** können ein oder mehrere Kriterien hinterlegt sein.

Die Spalte **Eintrag XML** zeigt die erfolgten Eingaben (bei mehreren mit Strichpunkt voneinander getrennt). Wurde keine Eingabe gemacht, ist in dieser Spalte nichts zu sehen. Der **Kommentar** gibt Hinweise zum Grund der Fehlermeldung.

Zudem ist es hier möglich nach Patienten oder Fällen zu suchen (Abbildung 27 – violetter Rahmen).

Falls ein Fall in dieser Liste erscheint, ist er nicht automatisch aus den Basisdaten, dem Kennzahlenbogen und der Matrix Ergebnisqualität ausgeschlossen. Soweit es möglich ist, wird der Fall in die Berechnungen mit einbezogen.

| Ũ    | Fallbetra            | chtung DKG            |                    |                                            |             |                                                                                                    | ^ |
|------|----------------------|-----------------------|--------------------|--------------------------------------------|-------------|----------------------------------------------------------------------------------------------------|---|
| Gesa | amtbetrachtung       | Befragung Basis       | sdaten Auffälligke | eiten Einzel-Patienten                     |             |                                                                                                    |   |
| Basi | sdaten 🗙 Auf         | ffälligkeiten $	imes$ |                    |                                            |             |                                                                                                    |   |
| En   | iter text to search. |                       |                    | Find Clear                                 |             |                                                                                                    |   |
|      |                      |                       |                    |                                            | 2           |                                                                                                    |   |
| Drag | a column header h    | ere to group by tha   | t column           |                                            |             |                                                                                                    |   |
|      | Patienten - ID       | Fallnummer            | Kennzahlenjahr     | Feldname                                   | Eintrag XML | Kommentar                                                                                                    |   |
| +    | 012                  | 10121                 | 2015               | Anzahl befallener Stanzen                  |             | Das Feld "Anzahl befallener Stanzen" ist leer. Keine Berücksichtigung im Zähler von Kennzahl Nr. 15.                            | ^ |
|      | 012                  | 10121                 | 2015               | Maximaler Anteil der befallenen<br>Stanzen |             | Das Feld "Maximaler Anteil der befallenen Stanzen" ist leer. Keine Berücksichtigung im Zähler von Kennzahl Nr. 15.              |   |
|      | 016                  | 10161                 | 2015               | Prätherapeutisches N                       | NX          | Der prätherapeutische N-Status fehlt (NX ist hier nicht zulässig). Die Risikoklassifizierung ist bei diesem Fall nicht möglich. |   |
|      | 017                  | 10171                 | 2015               | Gleason-Score Wert 1                       |             | Das Feld "prätherapeutischer Gleason-Score Wert 1" ist leer. Die Risikoklassifizierung ist bei diesem Fall nicht möglich.       |   |
|      | 017                  | 10171                 | 2015               | Gleason-Score Wert 2                       |             | Das Feld "prätherapeutischer Gleason-Score Wert 2" ist leer. Die Risikoklassifizierung ist bei diesem Fall nicht möglich.       |   |
|      | 017                  | 10171                 | 2015               | Anzahl entnommener Stanzen                 |             | Das Feld "Anzahl entnommener Stanzen" ist leer. Keine Berücksichtigung im Zähler von Kennzahl Nr. 15.                           |   |
|      | 017                  | 10171                 | 2015               | Anzahl befallener Stanzen                  |             | Das Feld "Anzahl befallener Stanzen" ist leer. Keine Berücksichtigung im Zähler von Kennzahl Nr. 15.                            |   |
|      | 017                  | 10171                 | 2015               | Maximaler Anteil der befallenen<br>Stanzen |             | Das Feld "Maximaler Anteil der befallenen Stanzen" ist leer. Keine Berücksichtigung im Zähler von Kennzahl Nr. 15.              |   |

Abbildung 27 Fallbetrachtung – Auffälligkeiten

#### 4.2.4. Fallbetrachtung – Einzel-Patienten

Um die Patientenansicht zu erhalten, wählen Sie im Menü Fallübersicht den Menüpunkt "Einzel-Patienten" aus.

| Fallbetr                                                    | Fallbetrachtung DKG |                 |                        |  |  |  |  |  |  |  |  |  |
|-------------------------------------------------------------|---------------------|-----------------|------------------------|--|--|--|--|--|--|--|--|--|
|                                                             |                     | X               | 2                      |  |  |  |  |  |  |  |  |  |
| Gesamtbetrachtung                                           | Basisdaten          | Auffälligkeiten | Einzel-Patienten       |  |  |  |  |  |  |  |  |  |
| Einzel-Patienten 🗙                                          |                     |                 |                        |  |  |  |  |  |  |  |  |  |
| Patientenprofil Kennzahlen Auffälligkeiten Ergebnisqualität |                     |                 |                        |  |  |  |  |  |  |  |  |  |
|                                                             |                     |                 | Stammdaten             |  |  |  |  |  |  |  |  |  |
| Patient ID                                                  | Fail IL             |                 | Patienten ID           |  |  |  |  |  |  |  |  |  |
| 001                                                         | 1001                | 1 ^             | FallNummer             |  |  |  |  |  |  |  |  |  |
| 002                                                         | 1002                | 1               | Fallart                |  |  |  |  |  |  |  |  |  |
| 003                                                         | 1003                | 1               | Geburtsdatum           |  |  |  |  |  |  |  |  |  |
| 004                                                         | 1004                | 1               | Geschlecht             |  |  |  |  |  |  |  |  |  |
| 005                                                         | 1005                | 1               | Datum Erstdiagnose     |  |  |  |  |  |  |  |  |  |
| 006                                                         | 1006                | 1               | Einwilligung Befragung |  |  |  |  |  |  |  |  |  |

Abbildung 28 Menüpunkt "Einzel-Patienten"

Es öffnet sich die Patientenliste auf der linken Seite. Dort kann durch Klick ein Patient ausgewählt werden. Zudem besteht die Möglichkeit einen Patienten über die ID oder Fallnummer über das Suchfeld zu suchen.

Nach Auswahl eines Patienten ist es dann möglich auf der rechten Seite einen der vier Reiter (in Abbildung 28 grün markiert) auszuwählen. Deren Funktionen werden in folgenden Abschnitten erklärt.

#### 4.2.4.1. Patienten – Patientenprofil

Bei Klick auf den Reiter "Übersicht" öffnet sich die Patientenakte (siehe Kapitel 5.1).

#### 4.2.4.2. Patienten – Kennzahlen

Durch einen Klicken auf "Kennzahlen" erscheint die Darstellung aller Kennzahlen, in welchen der ausgewählte Patient vorkommt.

| No.         Consultation         Calify An Arabin Prior Tradition Prototation Prototation Profit         No.           101         Anthan Prime The Instation Prototation Profit         No.         No.           201         Vestidation in the Instation Profit         No.         No.           201         Vestidation in the Instation Profit         No.         No.           201         Vestidation in the Instation Profit         No.         No.           201         Vestidation in the Instation Profit         No.         No.           201         Vestidation in the Instation Profit         No.         No.           201         Definite Station Profit         No.         No.           201         Definite Station Profit         No.         No.           201         Definite Station Profit         No.         No.           201         Definite Station Profit         No.         No.           201         Definite Station Profit         No.         No.           201         Definite Station Profit         No.         No.           201         Definite Station Profit         No.         No.                                                                                                    | Pati | entenpro | Kennzahlen Auffalligkeiten Ergebnisqualität                                   |        |        |
|----------------------------------------------------------------------------------------------------|------|----------|-------------------------------------------------------------------------------|--------|--------|
| IP         Anthang Priva data aronom         20 left         Render data aronom           10         Anthang Priva data aronom         X         X           10         Anthang Priva data aronom         X         X           20         Vestalau (aronom fout abataranom)         X         X           20         Vestalau (aronom fout abataranom)         X         X           20         Vestalau (aronom fout abataranom)         X         X           20         Vestalau (aronom fout abataranom)         X         X           20         Vestalau (aronom fout abataranom)         X         X           20         Vestalau (aronom fout abataranom)         X         X           21         Beforage (aronom fout abataranom)         X         X           21         Beforage (aronom fout abataranom fout abataranom fou | F    |          |                                                                               | and 1  |        |
| 10.         Addit ParaTele In Not addatanzanom         X           10.         Addit ParaTele In Not addatanzom         X           20.         Vestalkung in der wickerelem Notatakanzom         X           20.         Vestalkung in der wickerelem Notatakanzom         X           20.         Vestalkung in der wickerelem Notatakanzom         X           20.         Vestalkung in der wickerelem Notatakanzom         X           21.         Def Robertal Statemanne         X           23.         Sudicite Estatemanne         X           24.         Definite StateMarkergin         X           24.         Definite StateMarkergin         X           24.         Definite StateMarkergin         X                                                                                                    | -    | Nr       | Kennzahldefinition                                                            | Zähler | Nenner |
| 10.2     Anthening Hindmain Rindia Degretitien Honferer ((ber traitige))     X     X       20     Variatium partinequisitation Konferer ((ber traitige))     X     X       31     Partur Sathenput Laboration Konferer ((ber traitige))     X     X       32     Variatium Sathenput Laboration Konferer ((ber traitige))     X     X       33     Sathen Sathenput Laboration Konferer ((ber traitige))     X     X       34     Befund Sathenput Laboration Konferer ((ber traitige))     X     X       35     Sathenput Laboration Konferer ((ber traitige))     X     X       36     Sathenput Laboration Konferer ((ber traitige))     X     X       36     Sathenput Laboration Konferer ((ber traitige))     X     X       36     Befundendt Standoppe     X     X                                                                                                    |      | ▶ 1a)    | Anzani Prmarraie Prostatakarzinom                                             | X      |        |
| 2.0         Visitability in der inderidieren gebrenzentischen Konterenz (uber Unorge)         X         X           7         Berkung Sozialerst         X         X           8         Suchterbahren         X         X           10         Definitie Staalerst         X         X           11         Definitie Staalersterpe         X         X           12         Refinitieranze         X         X           14         Befinitieranze         X         X           14         Befinitieranze         X         X           14         Befinitieranze         X         X                                                                                                    |      | 1 b) 2   | Aufteilung Primärfalle mit lokal begrenztem Prostatakarzinom                  | X      |        |
| 6     Phythonological behaung     X     X       7     Berdung Sandhenst     X     X       8     Student Enhanden     X     X       10     Definitie Sandhenst     X     X       14     Befundenicht Standhepsie     X     X                                                                                                    |      | 2 a)     | Vorstellung in der wöchentlichen prätherapeutischen Konferenz (über Urologie) | х      | X      |
| 7         Berthung Sonadient.         X         X           10         Definitive Stanishindme         X         X           11         Definitive Stanishindme appe         X         X           12         IRFA-Understate appe         X         X           14         Befundweicht Stanishippie         X         X                                                                                                    |      | 6        | Psychoonkologische Betreuung                                                  | х      | x      |
| 8         Studentelevalme         X           10         Definition Statestingene         X           14         Definition Statestingene         X                                                                                                    |      | 7        | Beratung Sozialdienst                                                         | х      | x      |
| 11     Defentive straineting rape     X       13     Defendive straineting rape     X       14     Befundeericht Straineting rape     X                                                                                                    |      | 8        | Studienteinahme                                                               |        | x      |
| 13     KR-Rudnyheragie     X       14     Befundbercht Standbopse     X                                                                                                    |      | 11       | Definitive Strahlentherapie                                                   |        | x      |
| 14       Befundbericht Standbosse       X       X                                                                                                    |      | 13       | HDR-Brachytherapie                                                            |        | X      |
|                                                                                                    |      | 14       | Befundbericht Stanzbiopsie                                                    | х      | х      |
|                                                                                                    |      |          |                                                                               |        |        |
|                                                                                                    | L    |          |                                                                               |        |        |
|                                                                                                    |      |          |                                                                               |        |        |

#### Abbildung 29 Patienten - Kennzahlen

Diese Übersicht zeigt nicht nur in welcher Kennzahl ein Patient vorkommt, sondern auch ob dieser im Zähler und/oder Nenner gezählt wird.

#### 4.2.4.3. Patienten – Liste "Auffälligkeiten"

Über den Reiter "Liste "Auffälligkeiten" erscheint eine Auflistung der Fehlermeldungen des ausgewählten Patienten. Dies ermöglicht eine direkte Bearbeitung aller Punkte eines Patienten im Tumordokumentationssystem.

Die Liste ist unterteilt in "Feldname", "Kommentar" und "Eintrag XML". Diese Punkte sind identisch mit der allgemeinen Liste "Auffälligkeiten" (<u>siehe Abschnitt 4.2.3</u>).

| Pat | iente | nprofil Kennzah                                   | ilen Auffällig | eiten Ergebnisqua | lität                                                                                        |                    |                                                                                                    |  |  |  |  |  |  |
|-----|-------|---------------------------------------------------|----------------|-------------------|----------------------------------------------------------------------------------------------|--------------------|----------------------------------------------------------------------------------------------------|--|--|--|--|--|--|
| Г   |       |                                                   |                |                   |                                                                                              |                    |                                                                                                    |  |  |  |  |  |  |
|     | Drag  | Xrag a column header here to group by that column |                |                   |                                                                                              |                    |                                                                                                    |  |  |  |  |  |  |
|     | F     | Patienten - ID                                    | Fallnummer     | Kennzahlenjahr    | Feldname                                                                                     | Eintrag XML        | Kommentar                                                                                                  |  |  |  |  |  |  |
|     | •     | 002                                               | 10021          |                   | Art   Residualstatus<br>lokal                                                                | RPE   ABC          | Das Feld "Residualstatus lokal" enthält unzulässige Zeichen.                                               |  |  |  |  |  |  |
|     | 0     | 002                                               | 10021          |                   | Art   Beginn /<br>Durchführung   CTC AE<br>Grad   Strahlentherapie<br>Komplikationen Bereich | P   04.07.2015   I | Das Feld "CTC AE Bereich" ist leer. Keine Berücksichtigung im Zähler von Kennzahl Nr. 22.                  |  |  |  |  |  |  |
|     | ¢     | 002                                               | 10021          |                   | Datum   Vitalstatus  <br>Tumorstatus lokal<br>(Lokalrezidiv)                                 | 03.07.2015   A     | Die Angabe zum lokalen Tumorstatus fehlt.                                                                  |  |  |  |  |  |  |
|     | 0     | 002                                               | 10021          |                   | Datum   Vitalstatus  <br>Diagnose eines<br>Biochemischen Rezidivs                            | 03.07.2015   A     | Die Angabe ob ein Biochemisches Rezidiv diagnostiziert wurde fehlt.                                        |  |  |  |  |  |  |
|     | C     | 002                                               | 10021          |                   | Datum   Vitalstatus  <br>Fernmetastasen                                                      | 03.07.2015   A     | Die Angabe ob Fernmetastasen im Follow-Up lokalisiert wurden, fehlt.                                       |  |  |  |  |  |  |
|     | 0     | 002                                               | 10021          |                   | Datum   Vitalstatus  <br>Tumorstatus gesamt                                                  | 03.07.2015   A     | Die Angabe des Tumorstatus (gesamt) fehlt.                                                                 |  |  |  |  |  |  |
|     | 0     | 002                                               | 10021          |                   | Datum Vorstellung im<br>Zentrum   Art   Clavien<br>Dindo Grad                                | 11.02.2014   RPE   | Das Feld "Komplikation nach Clavien Dindo" ist leer. Keine Berücksichtigung im Zähler von Kennzahl Nr. 21. |  |  |  |  |  |  |

Abbildung 30 Patienten – Liste "Auffälligkeiten"

Falls der Patient keine Fehlermeldungen hat ist die Liste leer und unten erscheint ein Hinweis: "Patient hat keine Auffälligkeiten".

#### 4.2.4.4. Patienten – Ergebnisqualität

Eine Übersicht über die Einträge des gewählten Patienten in der Matrix Ergebnisqualität ist über den Reiter "Ergebnisqualität" aufrufbar.

Die Tabelle gleicht der Matrix für alle Patienten. Die nicht relevanten Spalten (z.B. Follow-Up Quote in %) wurden entfernt. Es wird nur das für den Fall relevante Jahr angezeigt.

| Pat | iente | enprofil Kennzahlen Auffälligkeite | n Ergebnisqualität      |                                                     |                              |                                        |                                |  |  |  |
|-----|-------|------------------------------------|-------------------------|-----------------------------------------------------|------------------------------|----------------------------------------|--------------------------------|--|--|--|
|     |       |                                    |                         |                                                     |                              |                                        |                                |  |  |  |
|     |       |                                    |                         | Angabe Primärfälle                                  | Follow-Up-Mel                | DFS                                    | OAS                            |  |  |  |
|     |       | В                                  | C                       | D                                                   | F                            | I                                      | L                              |  |  |  |
|     |       | Relevante Nachsorgejahre           | Angabe Jahr Primärfälle | Anzahl Primärfälle<br>(posttherapeutisch tumorfrei) | Patienten mit<br>Follow-Up 1 | DFS (Disease Free<br>Survival) absolut | OAS (Overall Survival) absolut |  |  |  |
|     | F     | relevant                           | 2009                    |                                                     |                              |                                        |                                |  |  |  |
|     |       | relevant                           | 2010                    | х                                                   | x                            | х                                      | Х                              |  |  |  |
|     |       | relevant                           | 2011                    |                                                     |                              |                                        |                                |  |  |  |
|     |       | relevant                           | 2012                    |                                                     |                              |                                        |                                |  |  |  |
|     |       | relevant                           | 2013                    |                                                     |                              |                                        |                                |  |  |  |
|     |       |                                    |                         |                                                     |                              |                                        |                                |  |  |  |

Abbildung 31 Patienten – Ergebnisqualität

# 5. Weitere Funktionen

## 5.1. Patientenprofil

| Patienten ID                    | 001                                              |
|---------------------------------|--------------------------------------------------|
| FallNummer                      | 10011                                            |
| Fallart                         | interventionell                                  |
| Geburtsdatum                    | 01.12.1955                                       |
| Geschlecht                      | Männlich                                         |
| Datum Erstdiagnose              | 06.05.2014                                       |
| Einwilligung Befragung          | Ja                                               |
| Diagnose                        |                                                  |
| prätherapeutisches TNM          | T1C, N0, M0                                      |
| PSA-Wert                        | 17,00 ng/ml                                      |
| Patient unter Beobachtung       |                                                  |
| Active Surveillance             | Nein                                             |
| Watchful Waiting                | Nein                                             |
| Operation                       |                                                  |
| Operationsart                   |                                                  |
| Operationsdatum                 | 28.02.2015                                       |
| pathologisches TNM              | T2A, NX, M0                                      |
| Resektionsrand                  | R0                                               |
| Revisionsoperation              | Nein                                             |
| Komplikation nach Clavien Dindo | I                                                |
| lokale Therapie                 |                                                  |
| Strahlentherapie                |                                                  |
| andere lokale Therapie          |                                                  |
| andere Therapie                 | Hormontherapie (neoadjuvant, Beginn: 12.06.2014) |
| Follow-Up                       |                                                  |
| Lokalrezidiv                    |                                                  |
| Biochemisches Rezidiv           |                                                  |
| Fernmetastasen                  |                                                  |
| Zweittumor                      |                                                  |
| Todesdatum                      |                                                  |

Durch Doppelklick auf einen Patienten öffnet sich ein Patientenprofil mit den wichtigsten Informationen zu Diagnose, Therapie und Verlauf (Abbildung 32). Dieses Patientenprofil erhalten Sie immer wenn Sie auf eine Patienten-ID bzw. Fallnummer klicken.

Abbildung 32 Patientenprofil

## 5.2. Gruppieren

Für die Liste "Auffälligkeiten" besteht die Möglichkeit, sie durch einen Klick auf eine Spaltenüberschrift zu sortieren bzw. nach Kriterien zu filtrieren.

Außerdem können Sie eine Spaltenüberschrift in den Bereich über der Tabelle ziehen und erhalten so eine Gruppierung der Daten (z.B. Gruppierung nach Patient-ID, um die fehlerhaften Eingaben pro Patient anzeigen zu lassen).

Durch einen Klick auf 📎 vor Patienten-ID öffnet sich die Detailansicht zu den jeweiligen Einträgen.

Es besteht außerdem die Möglichkeit, Listen durch Markieren (Eintrag wird blau) und STRG+C (bzw. Rechtsklick Kopieren) zu kopieren und in ein anderes Dokument einzufügen. Die Anordnung der Spalten einer Liste kann durch Ziehen der Spaltenüberschrift geändert werden.

|     | Enter text to search.                             |                    |                | <ul> <li>✓ Find</li> </ul>                                   | Clear                                 |                    |                                                                                          |   |  |  |
|-----|---------------------------------------------------|--------------------|----------------|--------------------------------------------------------------|---------------------------------------|--------------------|------------------------------------------------------------------------------------------|---|--|--|
| Dra | Drag a column header here to group by that column |                    |                |                                                              |                                       |                    |                                                                                          |   |  |  |
|     | Patienten - ID                                    | Fallnummer         | Kennzahlenjahr | Feldname                                                     |                                       | Eintrag XML        | Kommentar                                                                                |   |  |  |
| •   | 001                                               | 10011              |                | Datum   Art                                                  |                                       | 28.02.2015   ABC   | Das Feld "Art der Operation" enthält unzulässige Zeichen oder ist leer.                  | ^ |  |  |
|     | 002                                               | 10021              |                | Art   Residualstat                                           | us lokal                              | RPE   ABC          | Das Feld "Residualstatus lokal" enthält unzulässige Zeichen.                             |   |  |  |
|     | 002                                               | 10021              |                | Art   Beginn / Dur<br>AE Grad   Strahle<br>Komplikationen Be | chführung   CTC<br>htherapie<br>reich | P   04.07.2015   I | Das Feld "CTC AE Bereich" ist leer. Keine Berücksichtigung im Zähler von Kennzahl №. 22. |   |  |  |
|     | 002                                               | 10021              |                | Datum   Vitalstatı<br>lokal (Lokalrezidiv                    | s   Tumorstatus                       | 03.07.2015   A     | Die Angabe zum lokalen Tumorstatus fehlt.                                                |   |  |  |
|     | 002                                               | 10021              |                | Datum   Vitalstatu<br>Biochemischen Re                       | s   Diagnose eine<br>zidivs           | S 03.07.2015   A   | Die Angabe ob ein Biochemisches Rezidiv diagnostiziert wurde fehlt.                      |   |  |  |
|     | 002                                               | 10021              |                | Datum   Vitalstati                                           | s                                     | 03.07.2015   A     | Die Angabe ob Fernmetastasen im Follow-Up lokalisiert wurden, fehlt.                     |   |  |  |
|     |                                                   |                    |                |                                                              |                                       |                    |                                                                                          |   |  |  |
| E   | Enter prearch V Find Clear                        |                    |                |                                                              |                                       |                    |                                                                                          |   |  |  |
| Pi  | Patienten - ID 🔺                                  |                    |                |                                                              |                                       |                    |                                                                                          |   |  |  |
|     | Fallnummer                                        | Kennzahlenjahr     | Feldname       |                                                              | Eintrag X                             | ML                 | Kommentar                                                                                |   |  |  |
| •   | Patienten - ID                                    | : 001 (Anzahl: 1)  |                |                                                              |                                       |                    |                                                                                          | ^ |  |  |
|     | Patienten - ID                                    | : 002 (Anzahl: 7)  |                |                                                              |                                       |                    |                                                                                          |   |  |  |
|     | Patienten - ID                                    | : 012 (Anzahl: 2)  |                |                                                              |                                       |                    |                                                                                          |   |  |  |
|     | Patienten - ID                                    | : 0121 (Anzahl: 2) | )              |                                                              |                                       |                    |                                                                                          |   |  |  |
|     | Patienten - ID                                    | : 016 (Anzahl: 1)  |                |                                                              |                                       |                    |                                                                                          |   |  |  |

Abbildung 33 Gruppieren

### 5.3. Filter

Die Liste "Auffälligkeiten" lässt sich über den **individueller Filter** auch nach Kriterien filtern (Abbildung 34, rote Markierung). So kann beispielsweise nur ein bestimmter Zeitraum oder bestimmte Behandlung ausgewählt werden. Die Ergebnisse zu dieser Auswahl werden durch Klick auf **Ergebnisse aktualisieren** dargestellt.

Um den aktuell eingestellten Filter in eine Excel-Datei umzuwandeln,klicken Sie auf das Symbol (Abbildung 34, blau markiert) neben dem jeweiligen Menüpunkt.

| Auffäligkeiten X                  |     |                       |                     |                |                                                                                           |                    |                                                                                                    |
|-----------------------------------|-----|-----------------------|---------------------|----------------|-------------------------------------------------------------------------------------------|--------------------|----------------------------------------------------------------------------------------------------|
| Filter                            |     | Enter text to search. |                     |                | Find Clear                                                                                |                    |                                                                                                    |
| Kennzahlenjahr 2015               |     |                       |                     |                |                                                                                           |                    |                                                                                                    |
| von 01.01.2015 V bis 31.12.2015 V | Dra | sg a column header he | ere to group by tha | t column       |                                                                                           |                    |                                                                                                    |
| Ergebnisqualität                  |     | Patienten - ID        | Fallnummer          | Kennzahlenjahr | Feldname                                                                                  | Eintrag XML        | Kommentar                                                                                                    |
| von 2009 🗘 bis 2015 🗘             | •   | 001                   | 10011               |                | Datum   Art                                                                               | 28.02.2015   ABC   | Das Feld "Art der Operation" enthält unzulässige Zeichen oder ist leer.                                                         |
| Operierte Fälle                   |     | 002                   | 10021               |                | Art   Residualstatus lokal                                                                | RPE   ABC          | Das Feld "Residualstatus lokal" enthält unzulässige Zeichen.                                                                    |
| Falle mit anderer Therapie        |     | 002                   | 10021               |                | Art   Beginn / Durchführung   CTC<br>AE Grad   Strahlentherapie<br>Komplikationen Bereich | P   04.07.2015   I | Das Feld "CTC AE Bereich" ist leer. Keine Berücksichtigung im Zähler von Kennzahl Nr. 22.                                       |
| Falle mit AS / WS                 |     | 002                   | 10021               |                | Datum   Vitalstatus   Tumorstatus<br>lokal (Lokalrezidiv)                                 | 03.07.2015   A     | Die Angabe zum lokalen Tumorstatus fehlt.                                                                                       |
| Ergebnisse aktualisieren          |     | 002                   | 10021               |                | Datum   Vitalstatus   Diagnose eines<br>Biochemischen Rezidivs                            | 03.07.2015   A     | Die Angabe ob ein Biochemisches Rezidiv diagnostiziert wurde fehlt.                                                             |
|                                   |     | 002                   | 10021               |                | Datum   Vitalstatus  <br>Fernmetastasen                                                   | 03.07.2015   A     | Die Angabe ob Fernmetastasen im Follow-Up lokalisiert wurden, fehlt.                                                            |
|                                   |     | 002                   | 10021               |                | Datum   Vitalstatus   Tumorstatus<br>gesamt                                               | 03.07.2015   A     | Die Angabe des Tumorstatus (gesamt) fehlt.                                                                                      |
|                                   |     | 002                   | 10021               |                | Datum Vorstellung im Zentrum   Art  <br>Clavien Dindo Grad                                | 11.02.2014   RPE   | Das Feld "Komplikation nach Clavien Dindo" ist leer. Keine Berücksichtigung im Zähler von Kennzahl Nr. 21.                      |
|                                   |     | 012                   | 10121               |                | Anzahl befallener Stanzen                                                                 |                    | Das Feld "Anzahl befallener Stanzen" ist leer. Keine Berücksichtigung im Zähler von Kennzahl Nr. 15.                            |
|                                   | <   | 012                   | 10121               |                | Maximaler Anteil der befallenen<br>Stanzen                                                |                    | Das Feld "Maximaler Anteil der befallenen Stanzen" ist leer. Keine Berücksichtigung im Zähler von Kennzahl Nr. 15.              |
|                                   |     | 016                   | 10161               |                | Prätherapeutisches N                                                                      | NX                 | Der prätherapeutische N-Status fehlt (NX ist hier nicht zulässig). Die Risikoklassifizierung ist bei diesem Fall nicht möglich. |
|                                   |     | 017                   | 10171               |                | Gleason-Score Wert 1                                                                      |                    | Das Feld "prätherapeutischer Gleason-Score Wert 1" ist leer. Die Risikoklassifizierung ist bei diesem Fall nicht möglich.       |
|                                   |     | 017                   | 10171               |                | Gleason-Score Wert 2                                                                      |                    | Das Feld "prätherapeutischer Gleason-Score Wert 2" ist leer. Die Riskoklassifizierung ist bei diesem Fall nicht möglich.        |
|                                   |     | 017                   | 10171               |                | Anzahl entnommener Stanzen                                                                |                    | Das Feld "Anzahl entnommener Stanzen" ist leer. Keine Berücksichtigung im Zähler von Kennzahl Nr. 15.                           |
|                                   |     | 017                   | 10171               |                | Anzahl befallener Stanzen                                                                 |                    | Das Feld "Anzahl befallener Stanzen" ist leer. Keine Berücksichtigung im Zähler von Kennzahl Nr. 15.                            |
|                                   |     | 017                   | 10171               |                | Maximaler Anteil der befallenen<br>Stanzen                                                |                    | Das Feld "Maximaler Anteil der befallenen Stanzen" ist leer. Keine Berücksichtigung im Zähler von Kennzahl Nr. 15.              |
|                                   |     | 027                   | 10271               |                | Datum   Vitalstatus   Zweittumor                                                          | 03.05.2012   A     | Die Angabe ob ein Zweittumor diagnostiziert wurden fehlt.                                                                       |
|                                   |     | 031                   | 10311               |                | Prätherapeutisches T                                                                      | T2                 | Der prätherapeutische T-Status T2 ist nicht zulässig. Die Risikoklassifizierung ist bei diesem Fall nicht möglich.              |
|                                   |     | 033                   | 10331               |                | Datum   Zweittumor                                                                        | 07.06.2013   M     | Das Feld "Zweittumor im Verlauf" enthält unzulässige Zeichen.                                                                   |
|                                   |     | 040                   | 10401               |                | Datum   Vitalstatus   Sterbedatum                                                         | 28.09.2011   D     | Beim Vitalstatus wurde angegeben, dass der Patient verstorben ist aber das Sterbedatum fehlt.                                   |
|                                   |     | 041                   | 10411               |                | Datum   Fernmetastasen                                                                    | 05.06.2012   J     | Das Feld "Metastase im Verlauf" enthält unzulässige Zeichen.                                                                    |
| Export                            |     | 041                   | 10411               |                | Datum   Vitalstatus   Sterbedatum                                                         | 09.05.2013   DX    | Beim Vitalstatus wurde angegeben, dass der Patient verstorben ist aber das Sterbedatum fehlt.                                   |
|                                   |     |                       |                     |                |                                                                                           |                    |                                                                                                    |

Abbildung 34 Filter

## 5.4. Sprachauswahl

Um die Anzeigesprache der OncoBox zu ändern, müssen Sie vor dem Start der OncoBox die gewünschte Sprache über den Button mit der entsprechenden Sprache auswählen (Abbildung 35).

|                          |        | <b>O</b> NKO <u>ZERT</u> |
|--------------------------|--------|--------------------------|
| DE EN                    |        |                          |
| Zentrum                  |        |                          |
| legistrierungs. Nr.      | [] V 🛈 |                          |
| )atum Erstzertifizierung |        |                          |
| entrum                   |        |                          |
| standort / Klinikum      |        |                          |
|                          |        |                          |

Abbildung 35 Sprachauswahl